## **Extracting All Clients Data**

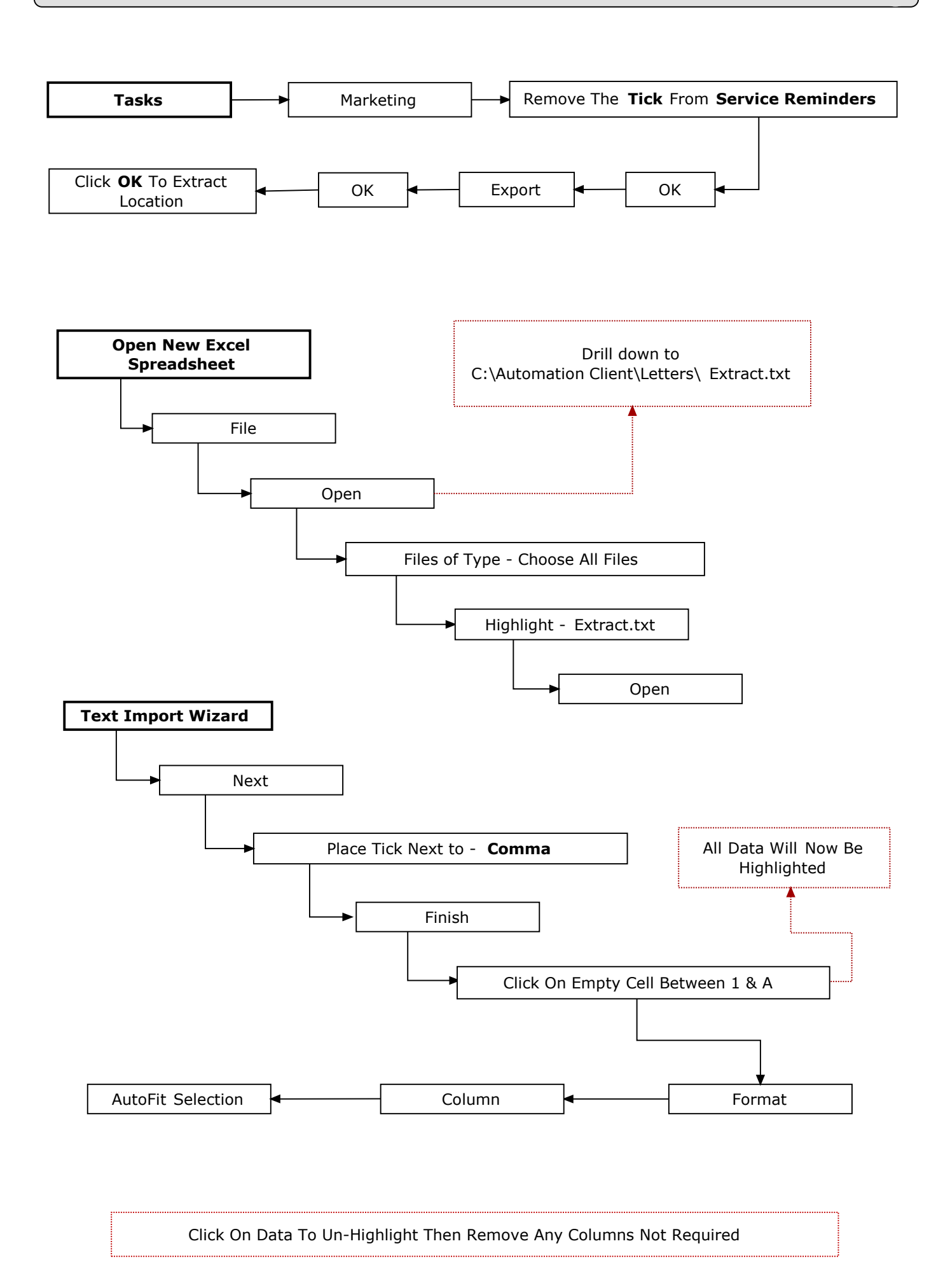